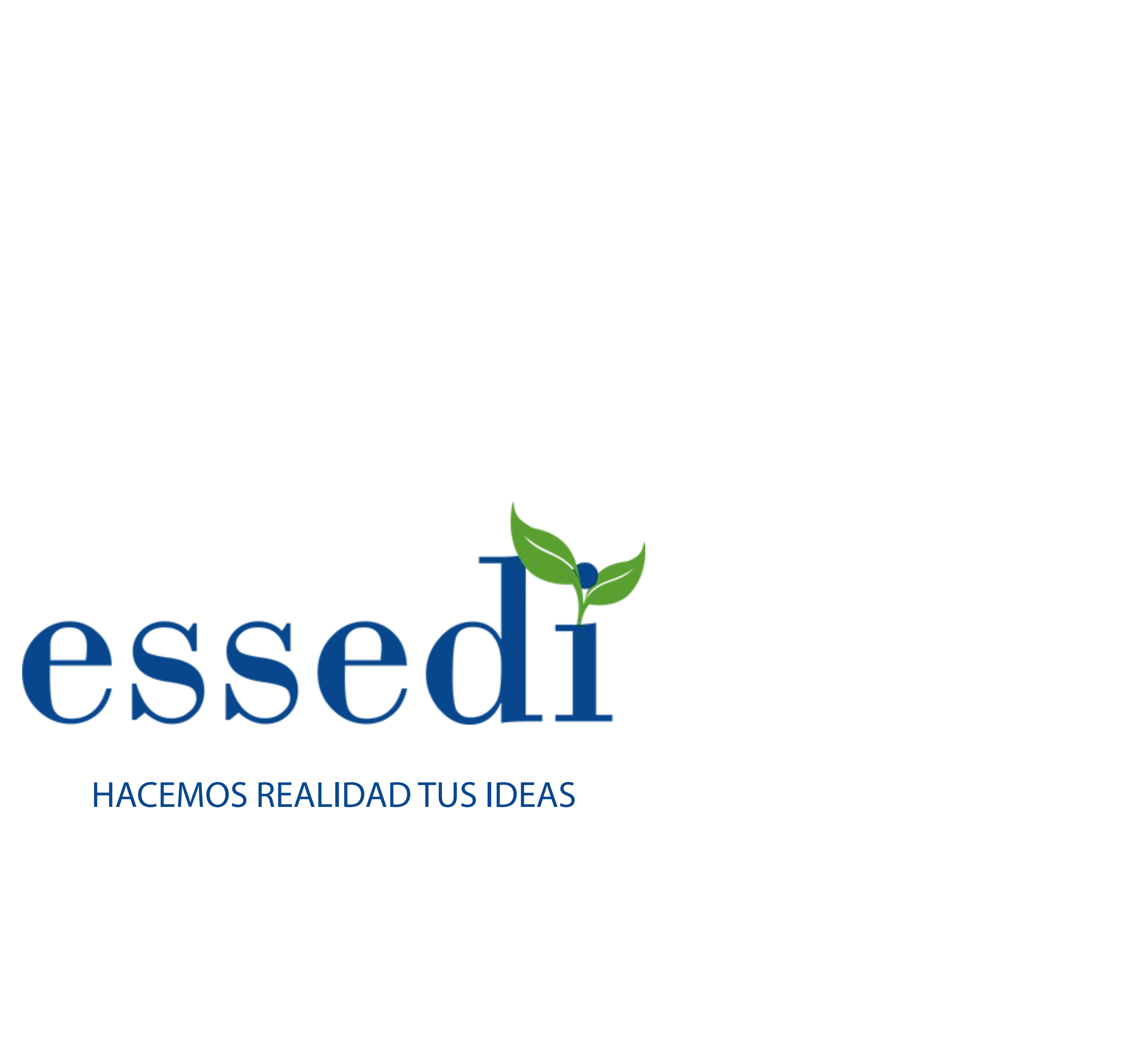

## SPLASH

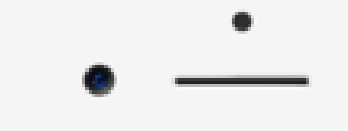

## LOGOTIPO

Se sustituirá por el logotipo de la empresa o comercio contratado

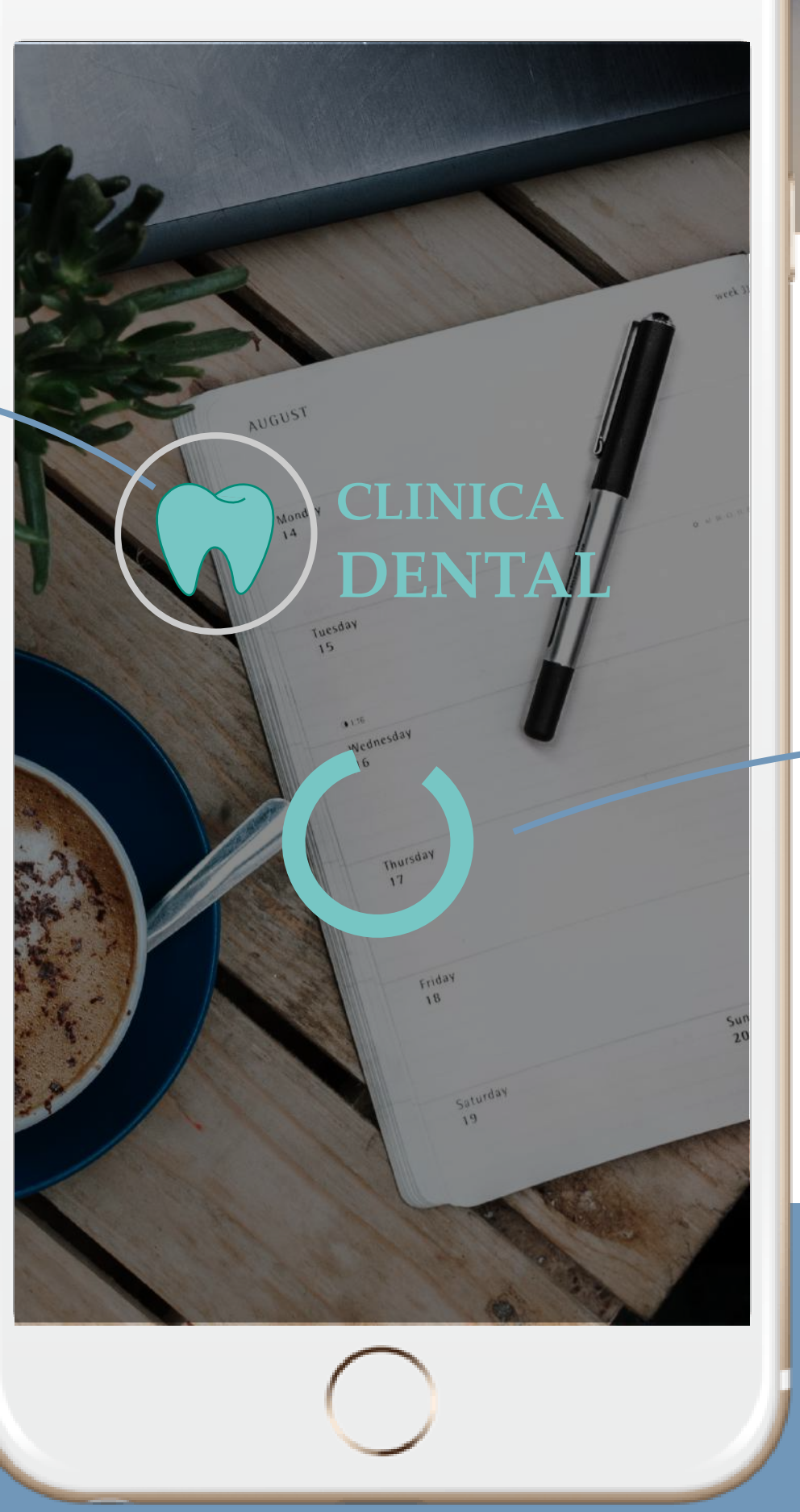

Esta es la pantalla de carga, aparece cada vez que entras en la App

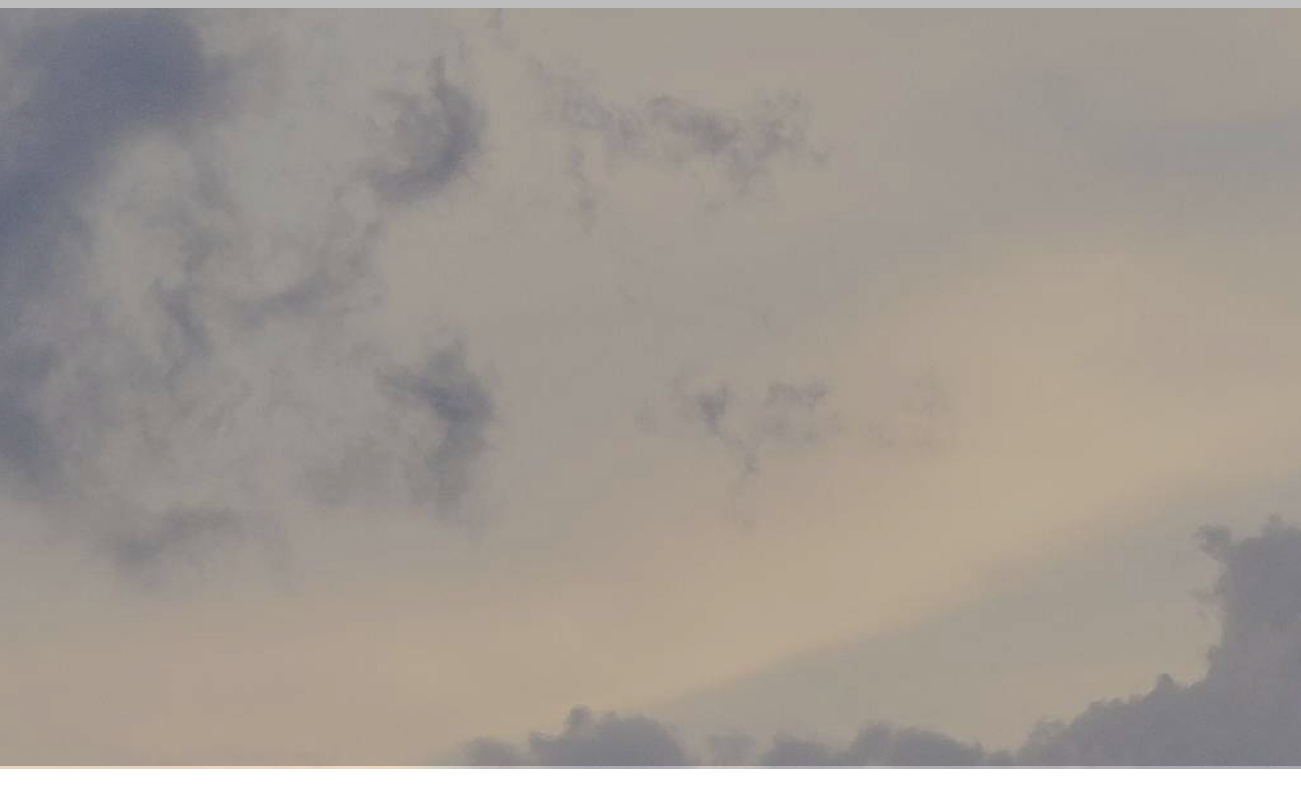

## ICONO CARGANDO

Cambiará su color dependiendo de los colores corporatovos de la empresa o comercio contratado

## INICIO DE SESIÓN Y REGISTRO

## CAMPOS

Se podran añadir o modificar los campos que el cliente necesite

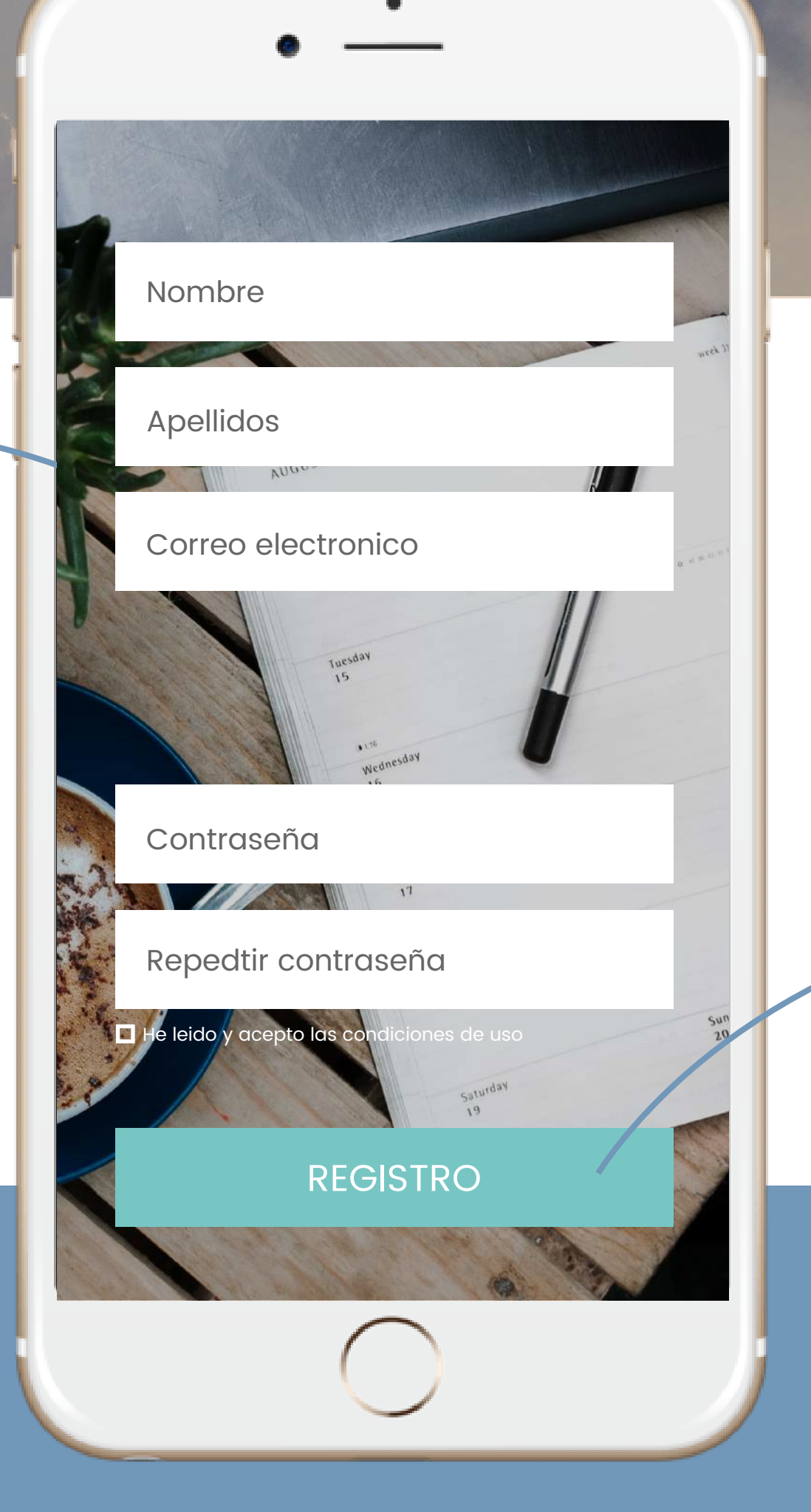

Esta es la pantalla de registro o inicio se sesión, los cleintes deberán iniciar sesión para utilizar la App

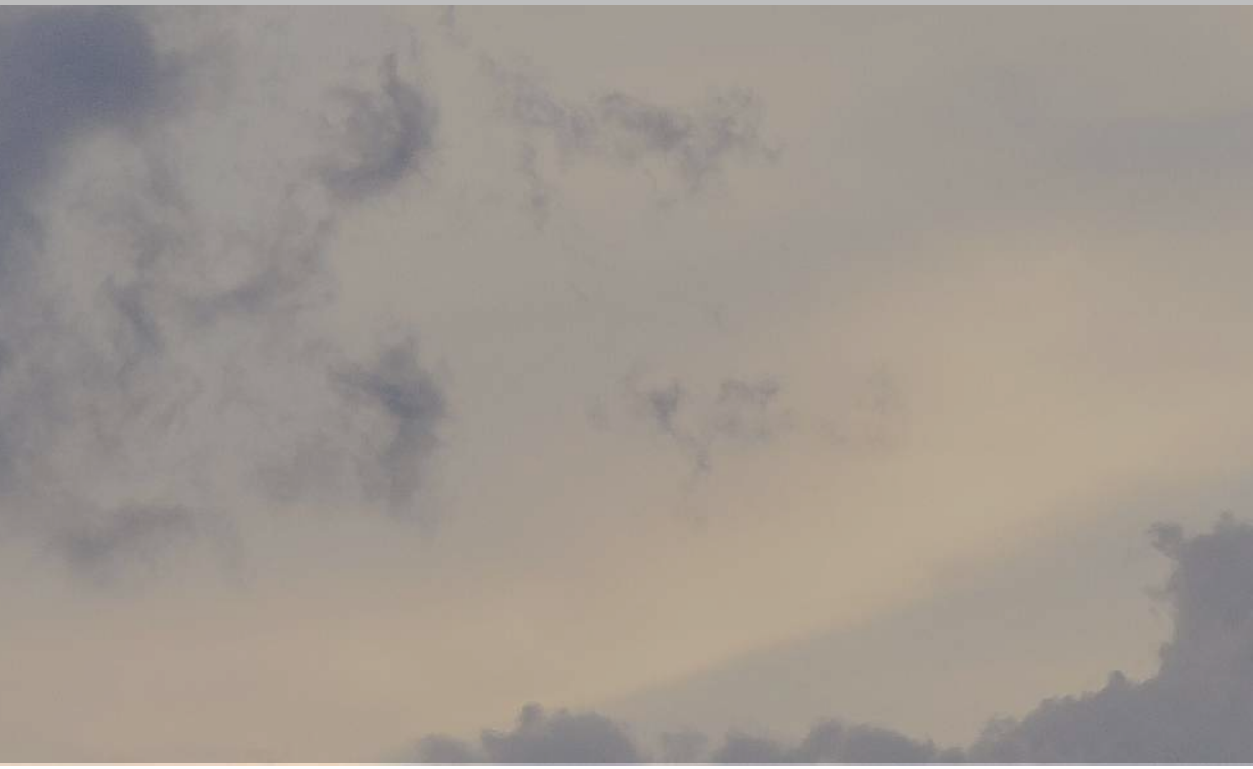

## **BOTÓN REGISTRO**

Cambiará su color dependiendo de los colores corporatovos de la empresa o comercio contratado

## HOME

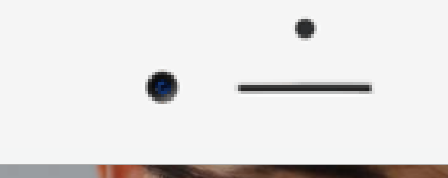

## **BANNER**

Si el cliente dispone de un banner, aparecerá en esta sección, sino aparecerá una foto relacionada con los servicios que ofrece

## TEXTO **DESCRIPTIVO**

En este texto se describirá la empresa o comercio

## MENÚ 🌒

Los colores del menú cambiaran dependiendo de los colores de la empresa o comercio

## DESIGNING YOUR SMILE

Con esta App puedes pedir cita en nuesta peluqueria, disfrutar de descuentos exclusivos y disponer de toda la información de nuestro negocio al instante

### ¡Empieza a utilizarla ya!

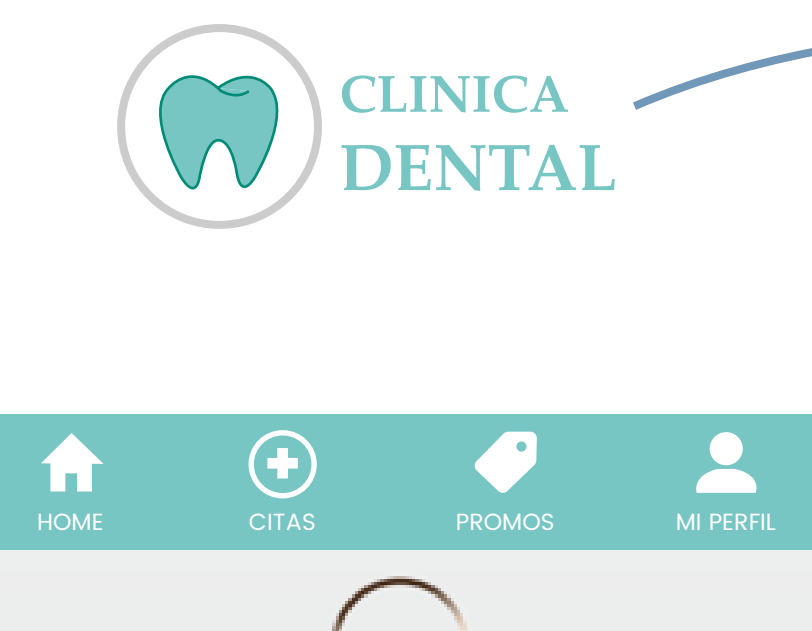

Esta es la sección del menú HOME, donde aparecerá información relevante de la empresa

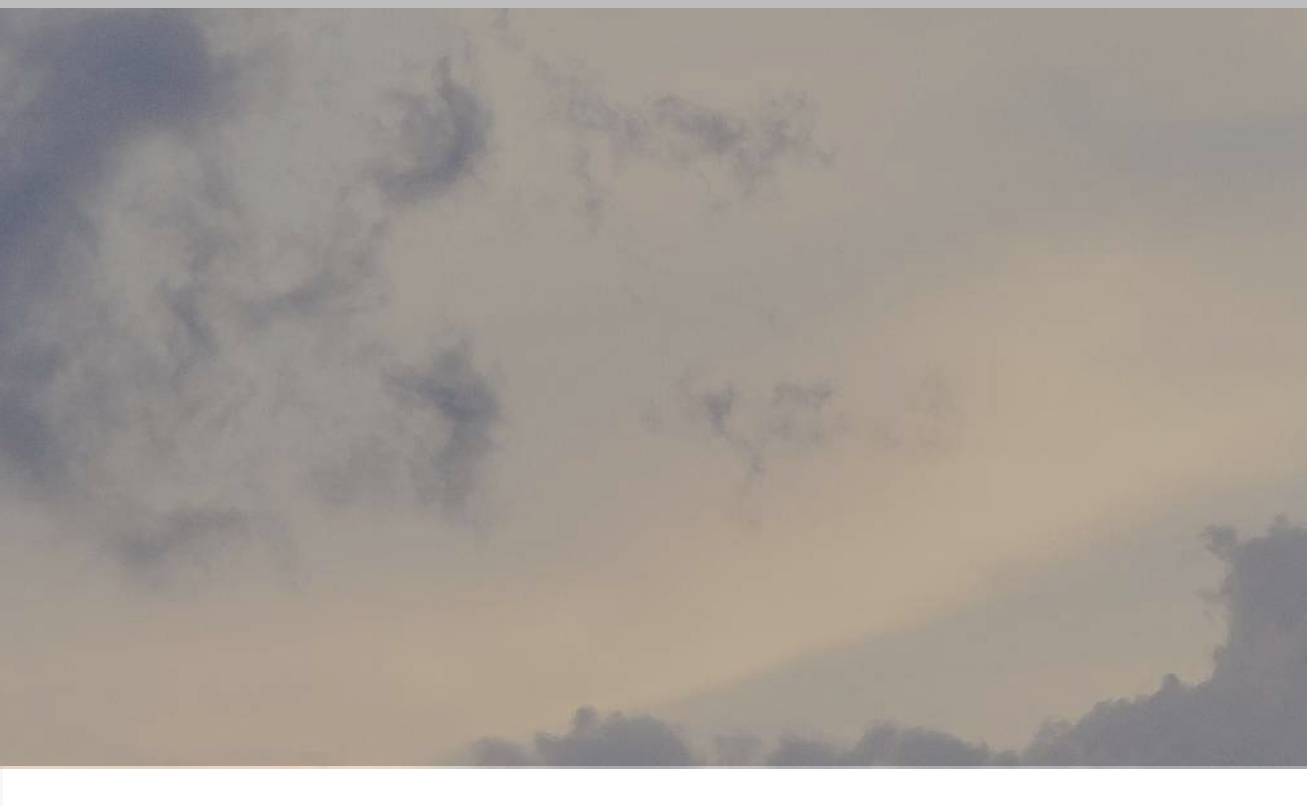

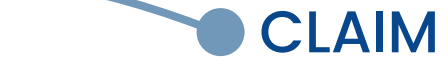

Si el cliente dispone de un claim o slogan aparecerá en el banner

## LOGOTIPO

Logo de la empresa o comercio

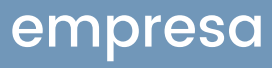

## CITA: PASO 1

|                                                                              | CLINICA<br>DENTAL          |
|------------------------------------------------------------------------------|----------------------------|
|                                                                              |                            |
| LOGO Aparecerá el logotipo                                                   | PASO 1                     |
| de la empresa o comercio                                                     | ¿Qué servicio te interesa? |
|                                                                              | Implante                   |
| ICONO                                                                        | Ortodoncia                 |
| color dependiendo de<br>los colores corporativos<br>de la empresa o comercio | Limpieza                   |
|                                                                              | Caries                     |
|                                                                              | Otros                      |
|                                                                              |                            |
|                                                                              | HOME CITAS PROMOS          |
|                                                                              | $\bigcirc$                 |

Esta es la sección del menú CITA, dónde puedes pedir cita en dos sencillos pasos. En el paso 1 eliges el servicio que deseas contratar.

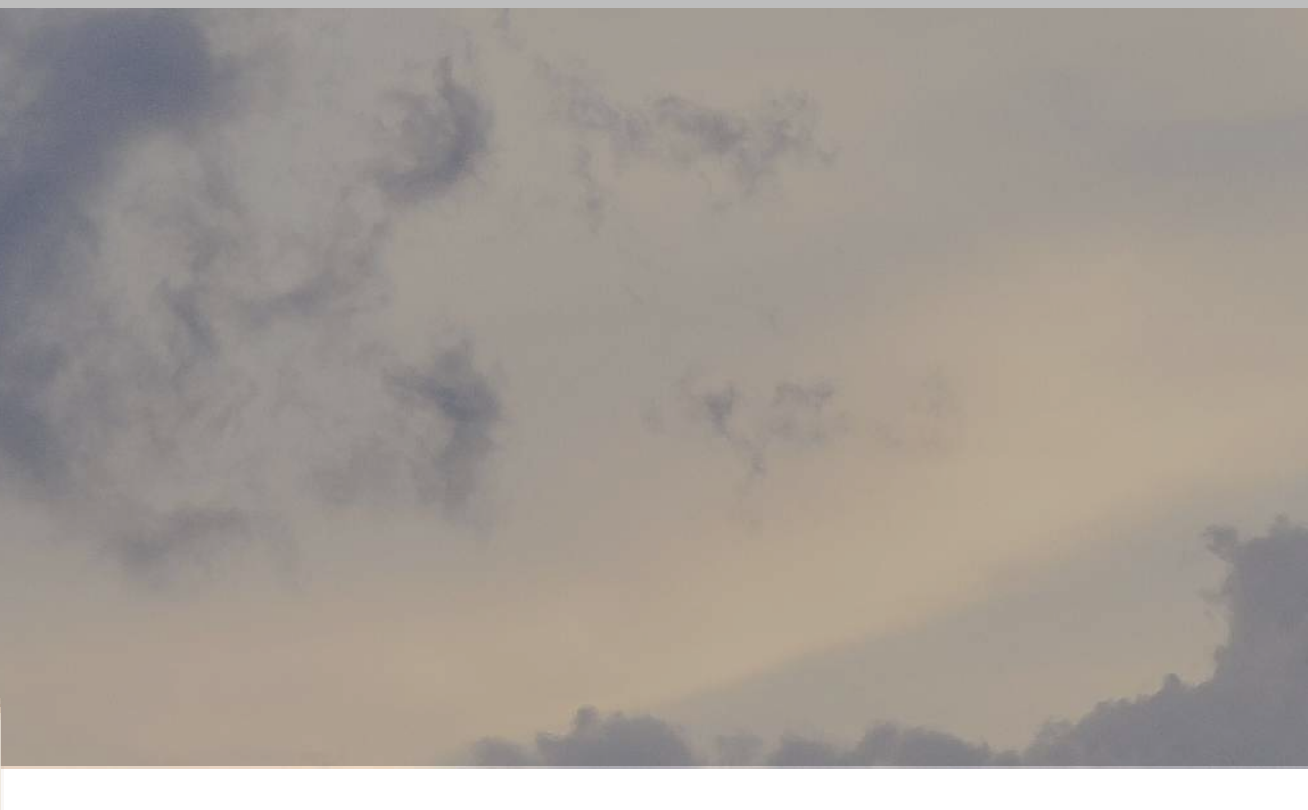

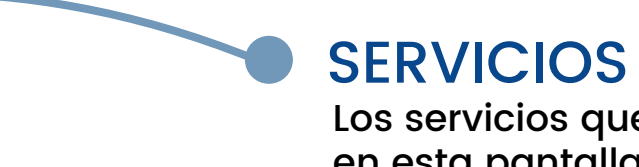

1

PASO 2

>

>

>

>

>

MI PERFIL

Los servicios que aparecerán en esta pantalla serán los que el cliente decida

## CITA: PASO 2

## CALENDARIO

Las fechas del calendario se podrán modificar dependiendo del horario de la empresa o compañia

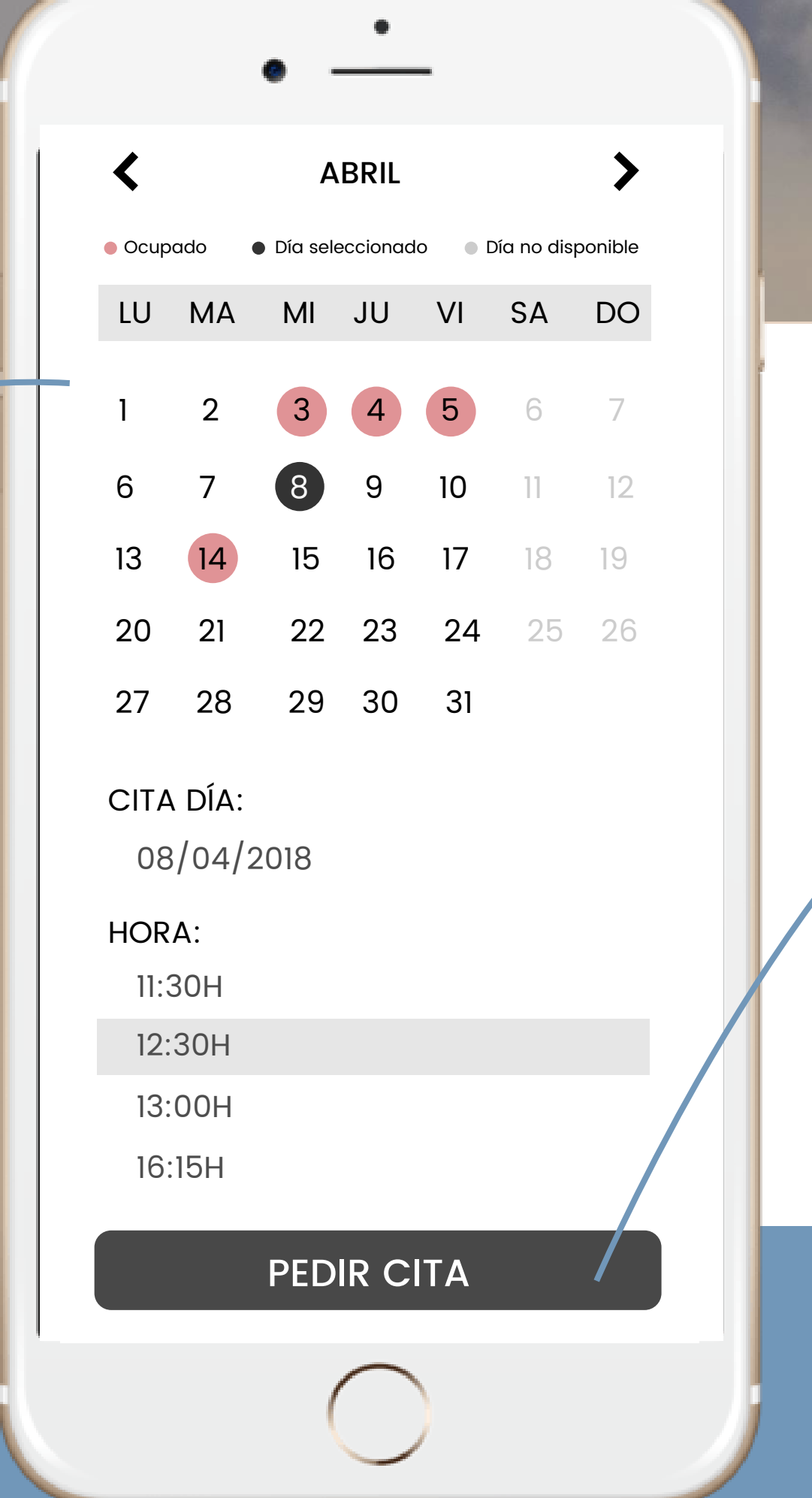

Esta es la sección del menú CITA, dónde puedes pedir cita en dos sencillos pasos. En el paso 2 eliges el día y la hora de tu cita.

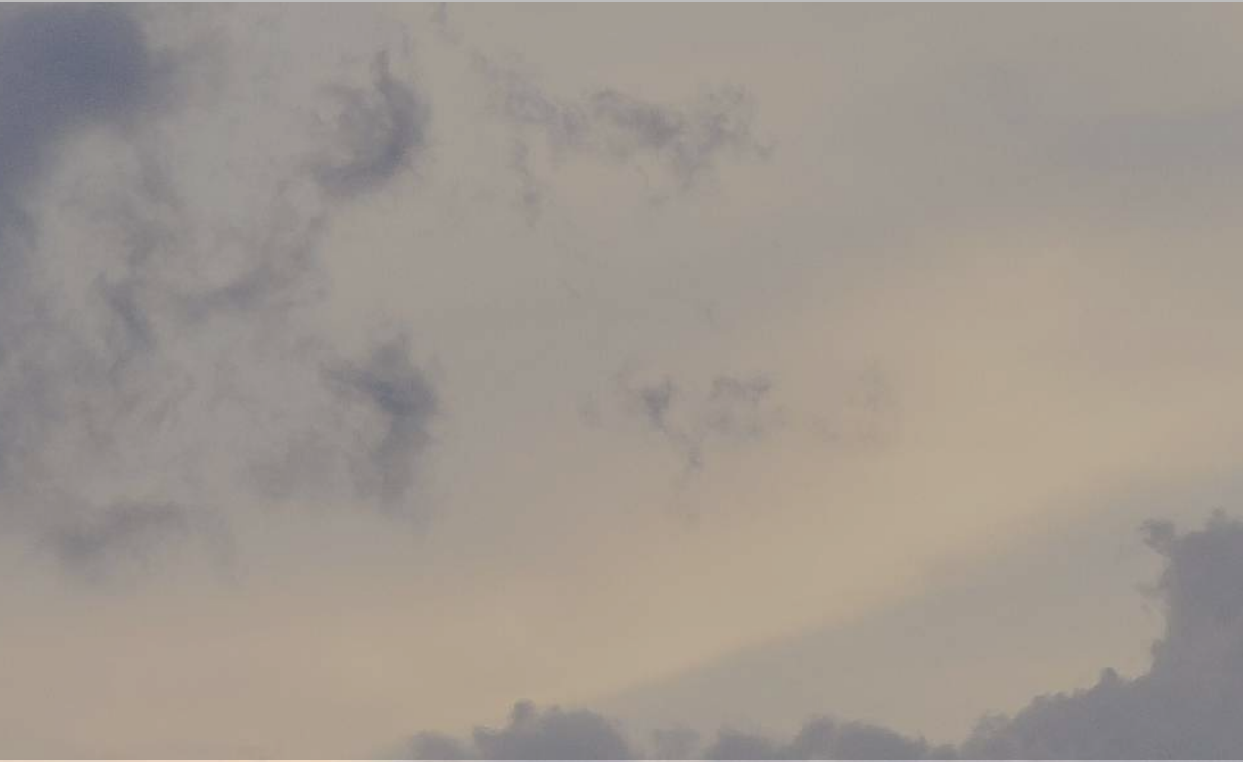

## BOTÓN PEDIR CITA

Cambiará su color dependiendo de los colores corporativos de la empresa o comercio

## POP-UP DE CONFIRMACIÓN

|                                           | • —                                                                              |  |  |  |
|-------------------------------------------|----------------------------------------------------------------------------------|--|--|--|
|                                           | < ABRIL >                                                                        |  |  |  |
|                                           | <ul> <li>Ocupado</li> <li>Día seleccionado</li> <li>Día no disponible</li> </ul> |  |  |  |
|                                           | LU MA MI JU VI SA DO                                                             |  |  |  |
|                                           | 1 2 3 4 5 6 7                                                                    |  |  |  |
| Cita día<br>08/04/2018<br>a las<br>12:30H |                                                                                  |  |  |  |
| l                                         | ATRÁS OK                                                                         |  |  |  |
| h                                         | 11:30H                                                                           |  |  |  |
|                                           | 12:30H<br>13:00H                                                                 |  |  |  |
|                                           | 16:15H                                                                           |  |  |  |
|                                           | PEDIR CITA                                                                       |  |  |  |
|                                           |                                                                                  |  |  |  |

Con el Pop-up de confirmación puedes confirmar tu cita o volver a atrás para cambiarla.

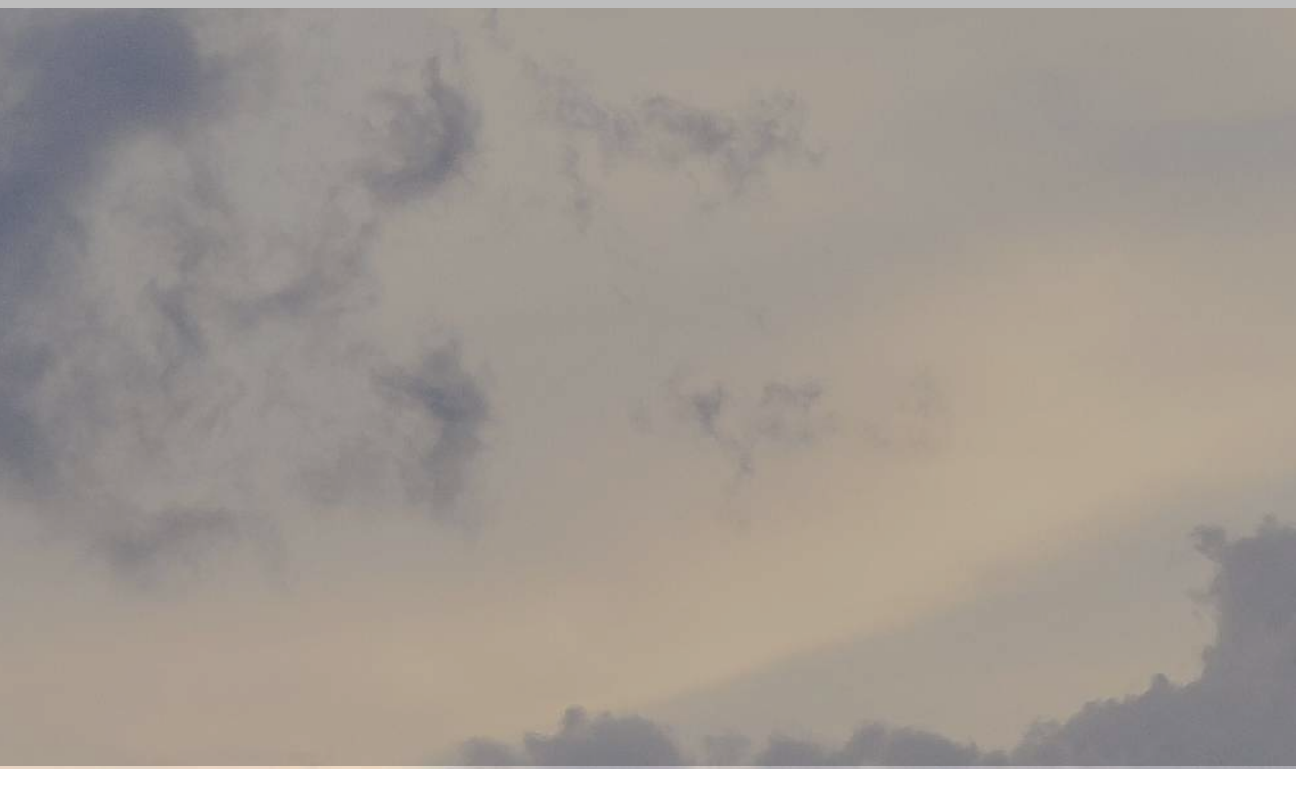

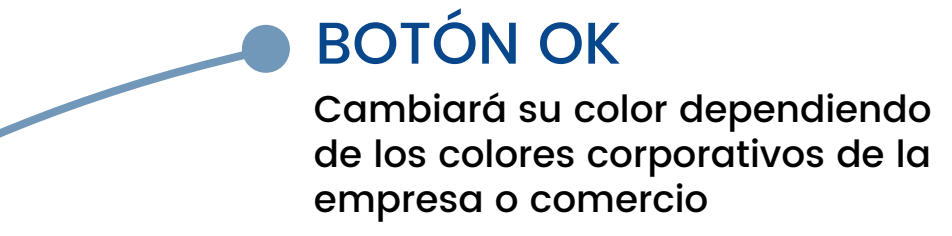

## PROMOCIONES

ICONO

El icono cambiará de color dependiendo de

los colores corporativos de la empresa o comercio

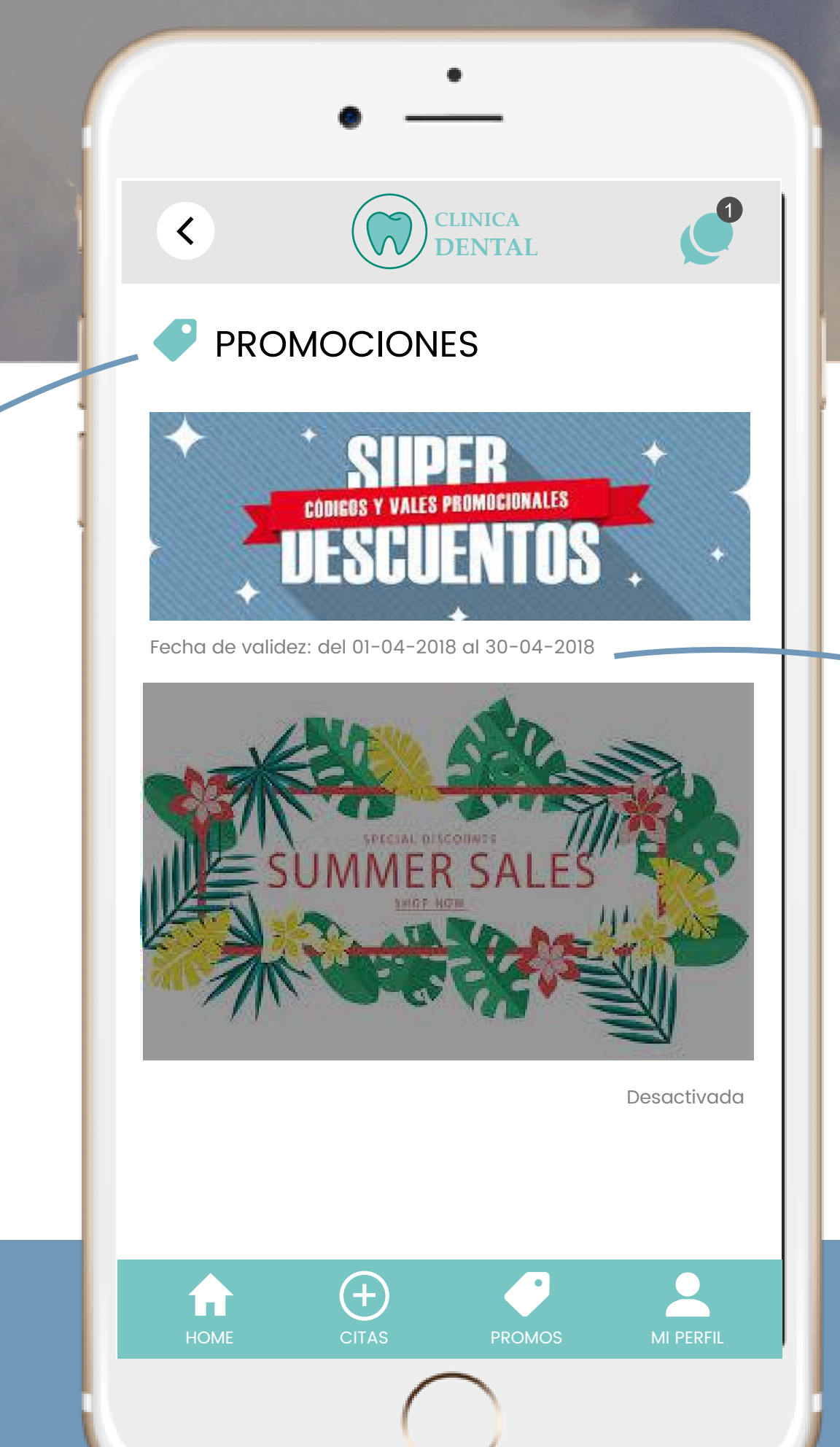

Esta es la sección del menú PROMOCIONES, dónde el cliente podrá ver todas las promociones disponibles.

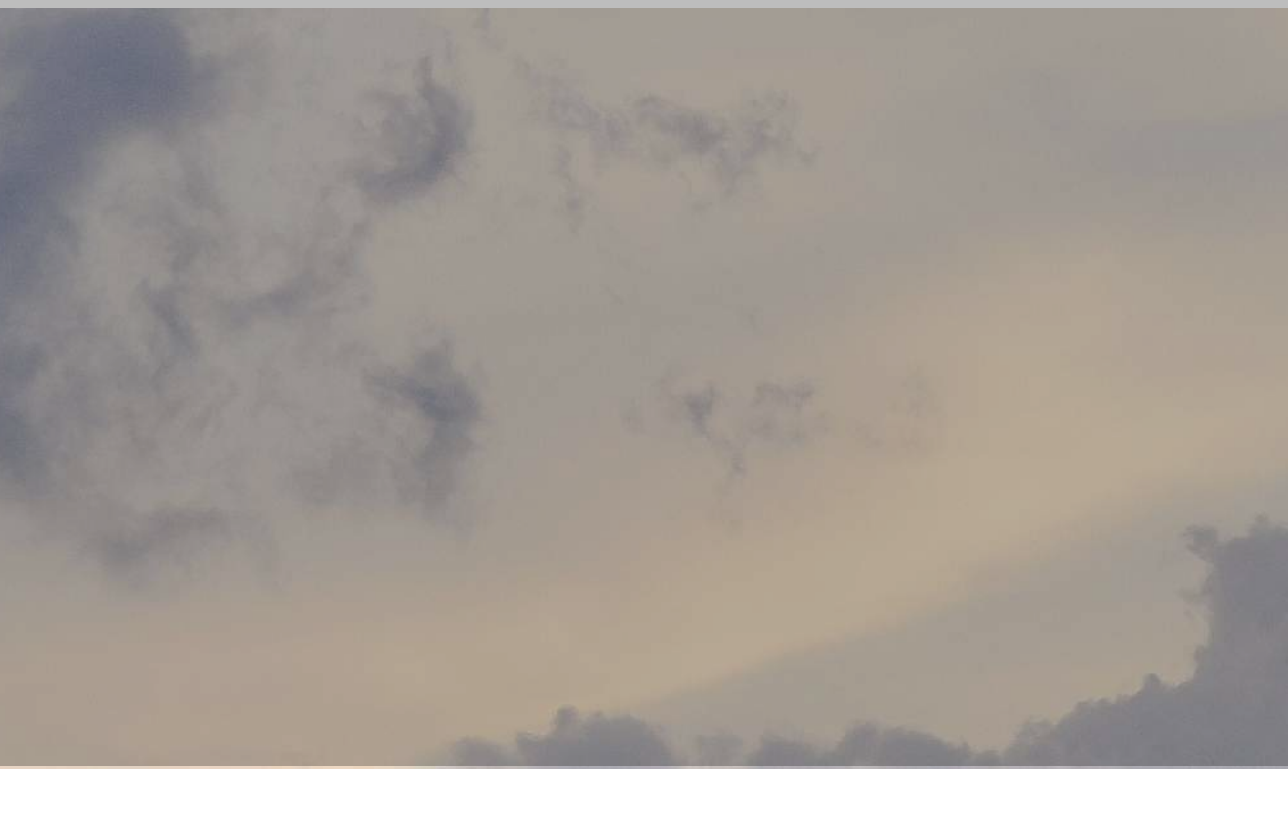

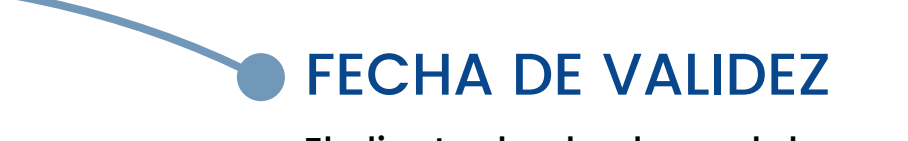

El cliente desde el panel de administración podrá activar o descativar las promociones

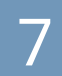

## MI PERFIL

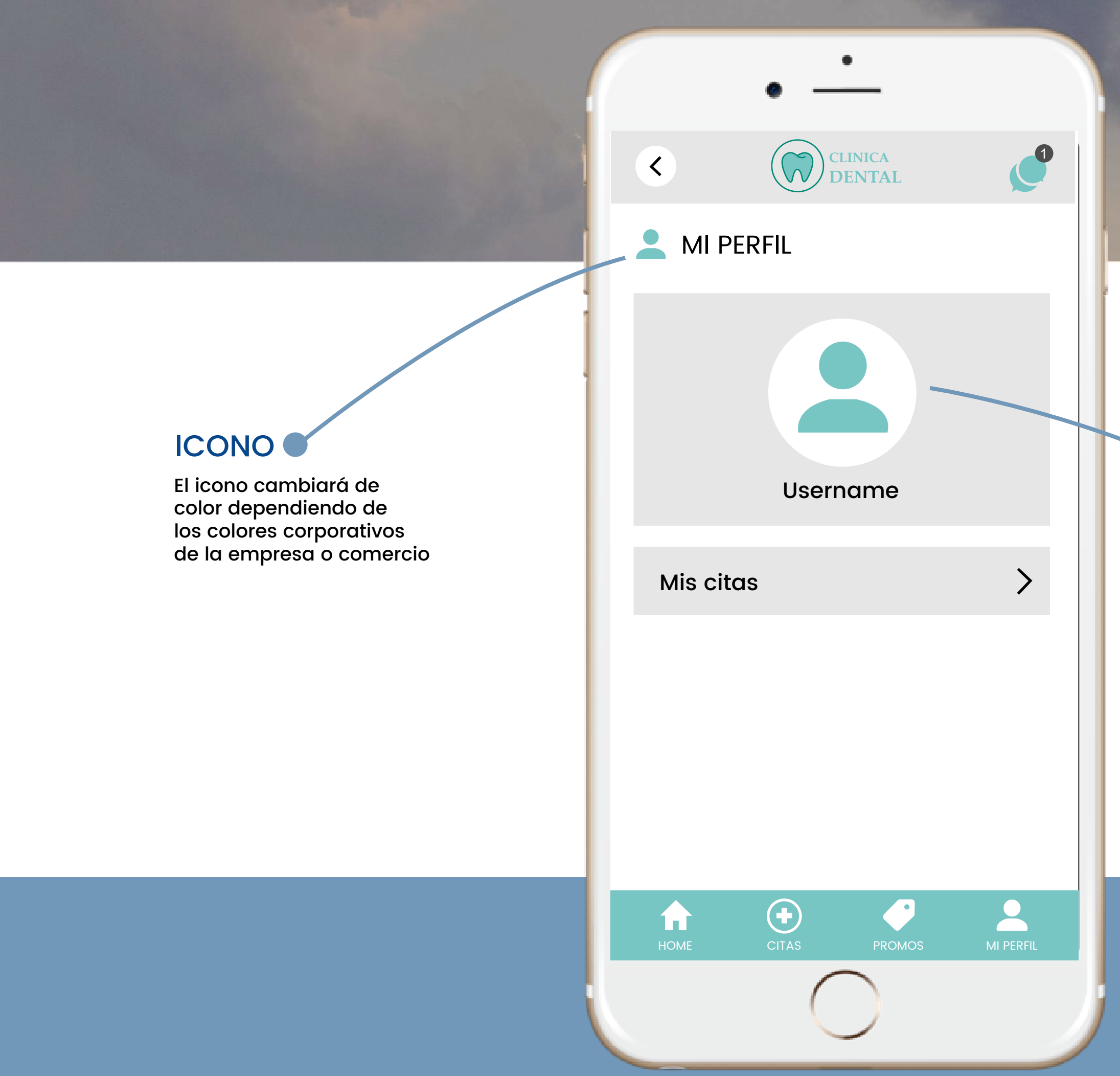

Esta es la sección del menú MI PERFIL, en ella podrás ver todos tus datos.

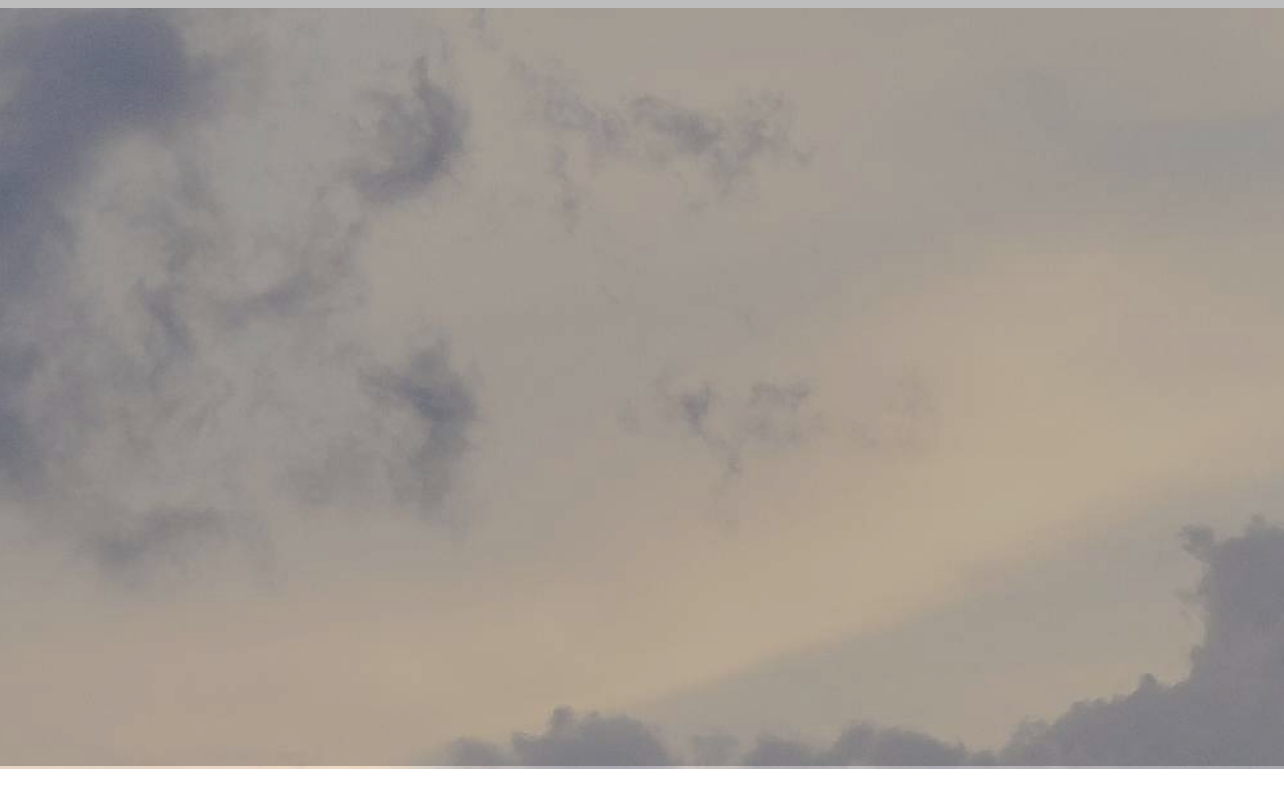

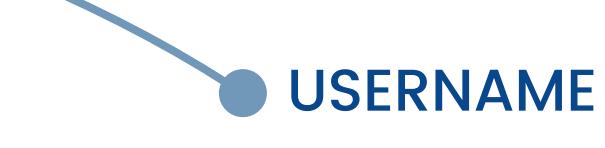

El cliente al registrarse añadirá su nombre, foto o avatar.

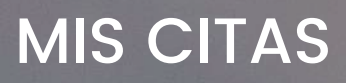

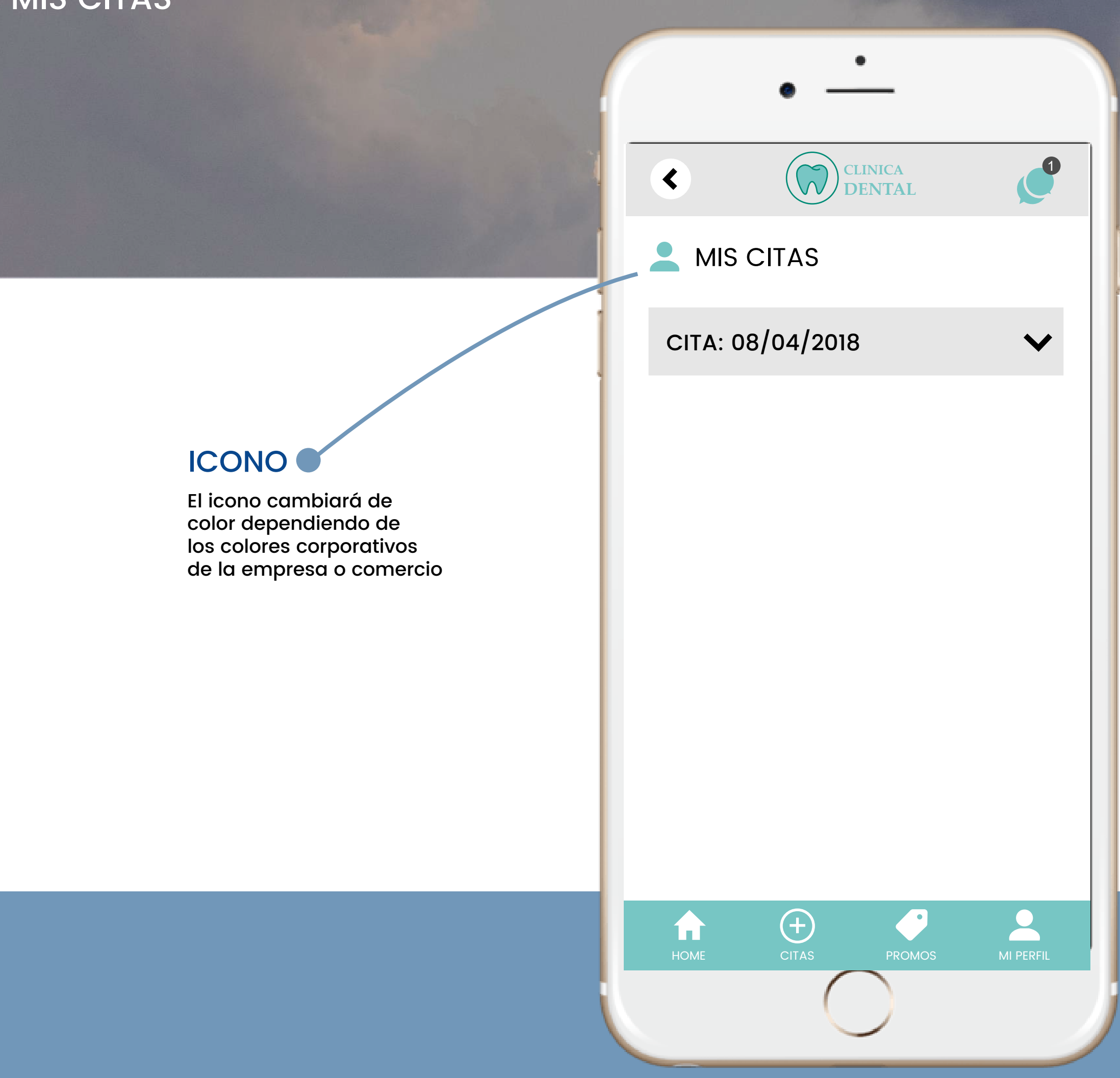

Esra es la sección MIS CITAS podrás ver un listado de todas las citas pendientes.

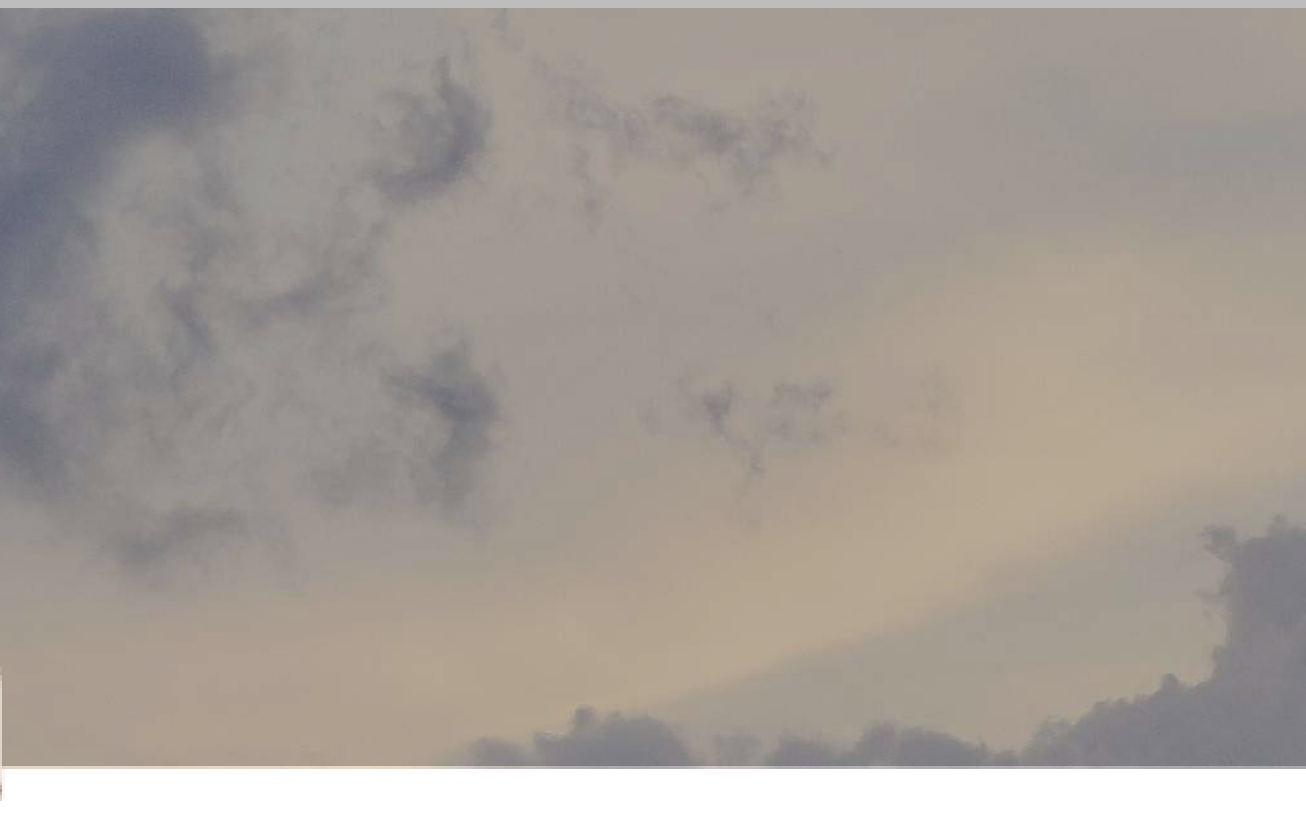

## MIS CITAS

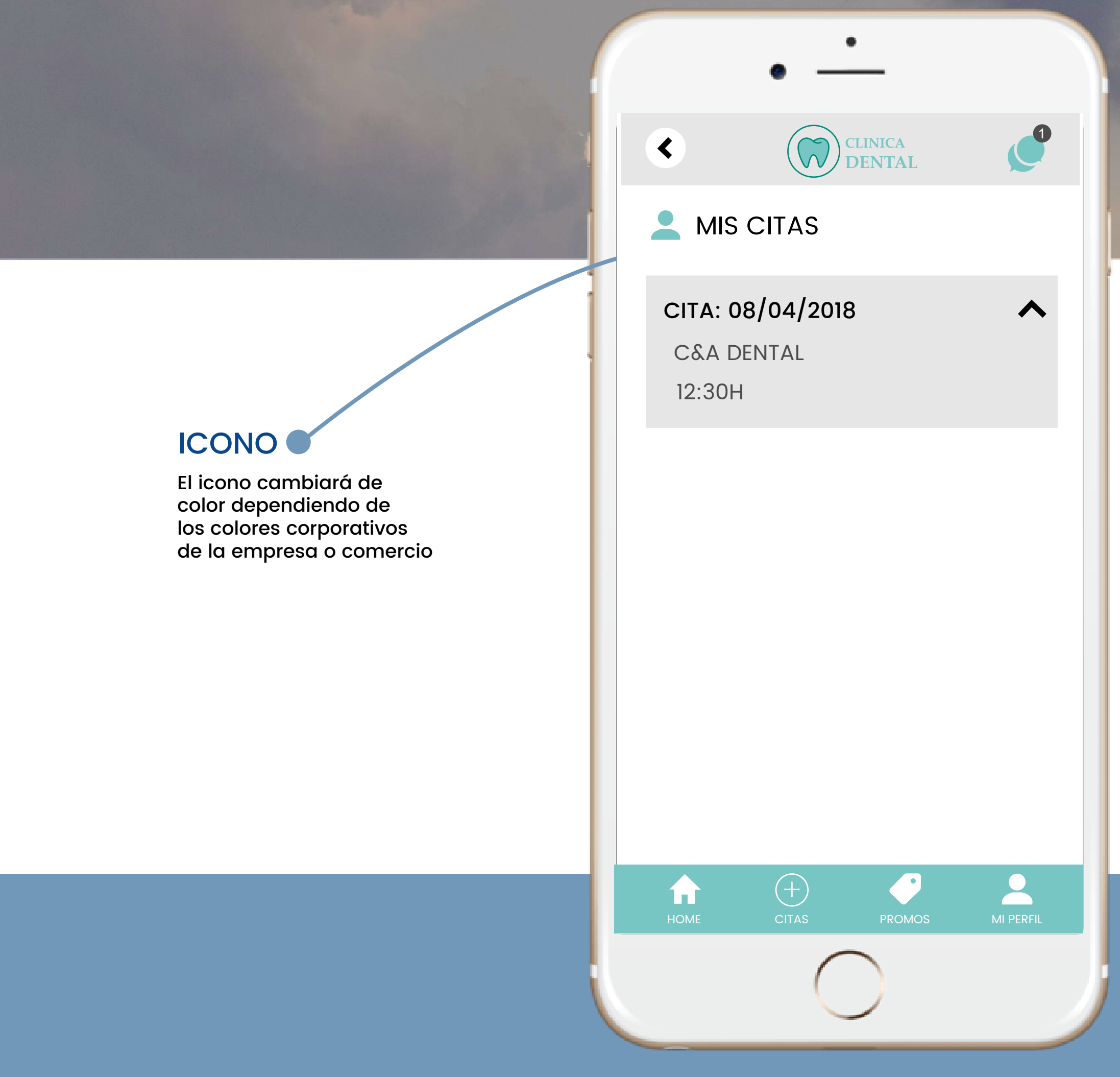

Esra es la sección MIS CITAS cada cita tiene un desplegable donde puedes ver la información detalla de la cita.

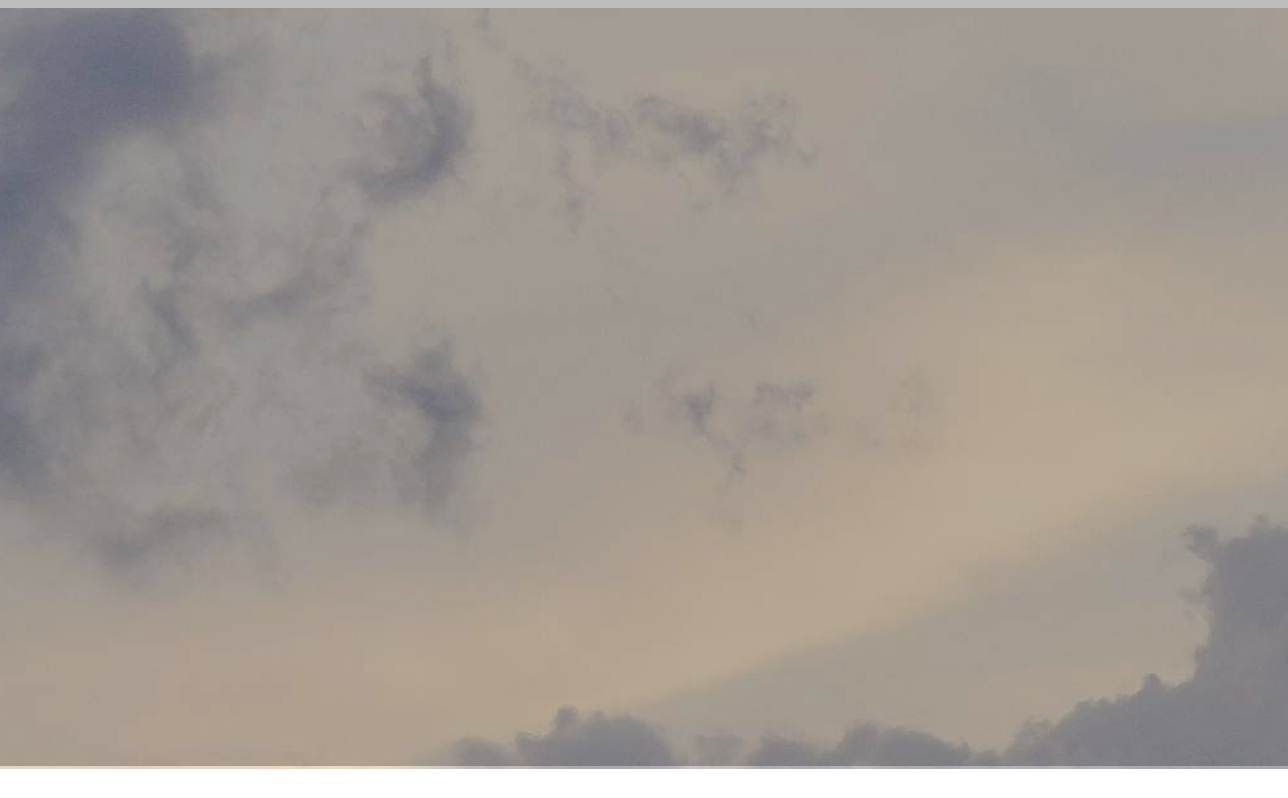

## NOVEDADES

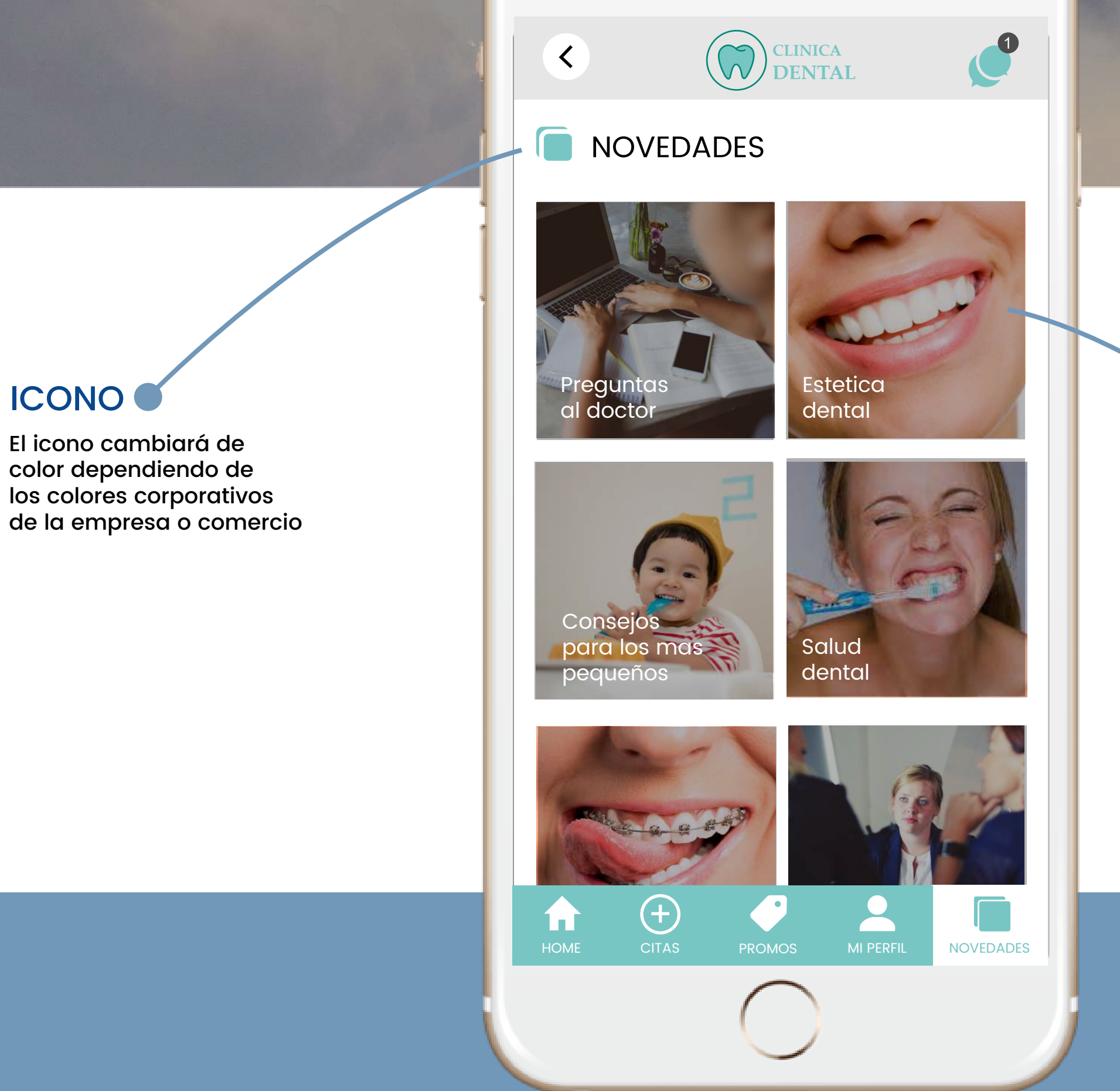

Esta es la sección del menú NOVEDADES, esta es como un blog dónde puede aparecer la información que el cliente desee, desde videos, artículos, hasta una galeria de fotos.

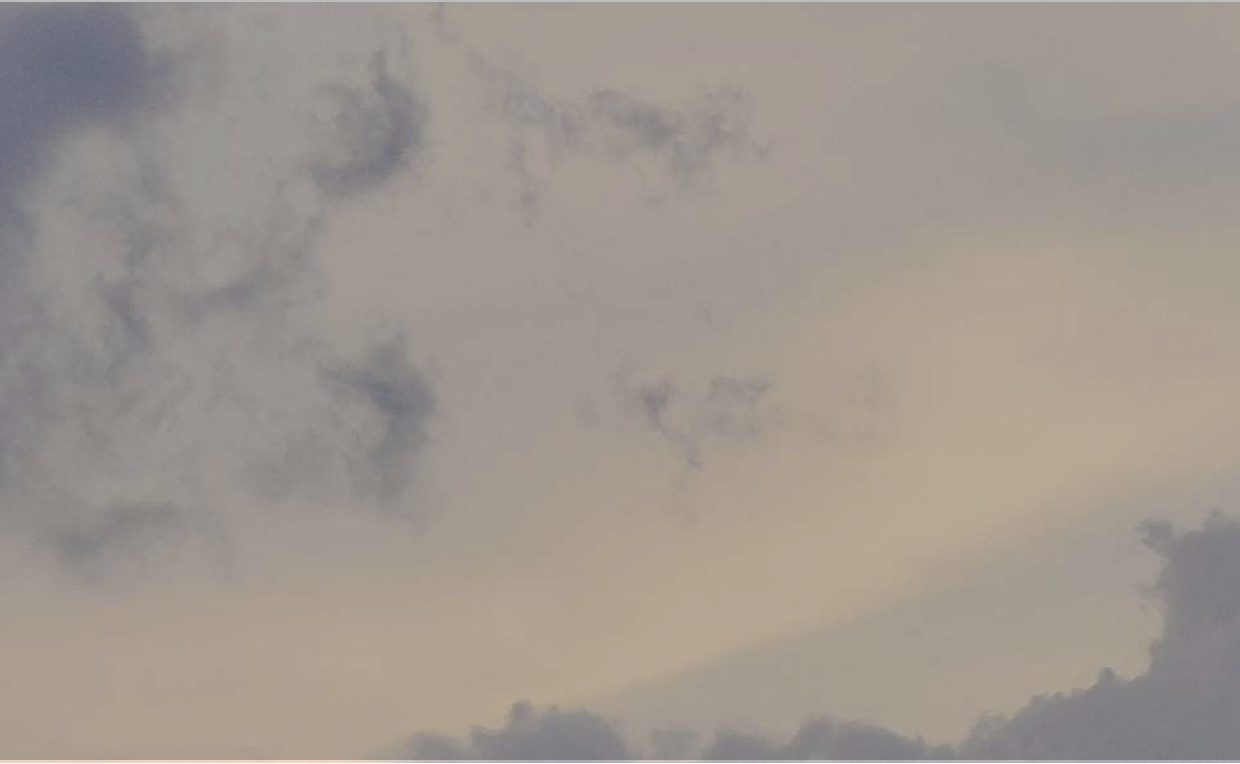

## SECCIÓNES NOVEDADES

Desde el panel de administracion se podrán gestionar y añadir las secciones de la pantalla novedades

## EJEMPLO PÁGINA DE NOVEDADES

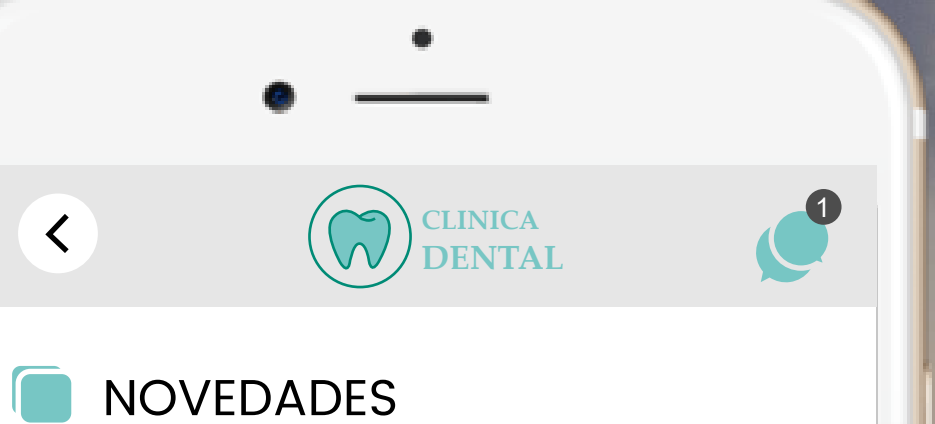

Preguntas al doctor

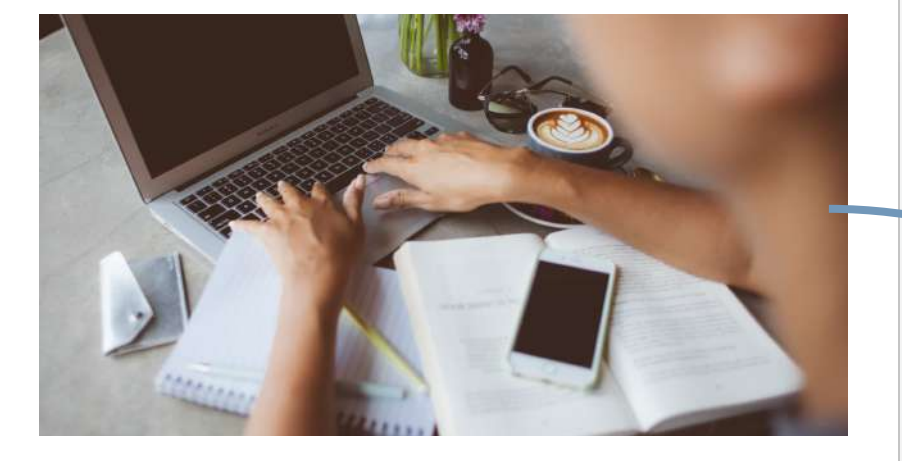

## ¿Influye la salud bucodental en la salud general?

Lorem ipsum dolor sit amet, consectetuer adipiscing elit, sed diam nonummy nibh euismod tincidunt ut laoreet dolore magna aliquam erat volutpat. Ut wisi enim ad minim veniam, quis nostrud exerci tation ullamcorper suscipit lobortis nisl ut aliquip ex ea commodo consequat. Duis autem vel eum iriure dolor in hendrerit in vulputate velit esse molestie consequat, vel illum dolore eu feugiat nulla facilisis at vero eros et accumsan et iusto odio dignissim qui blandit praesent luptatum zzril delenit augue duis dolore te feugait nulla facilisi.

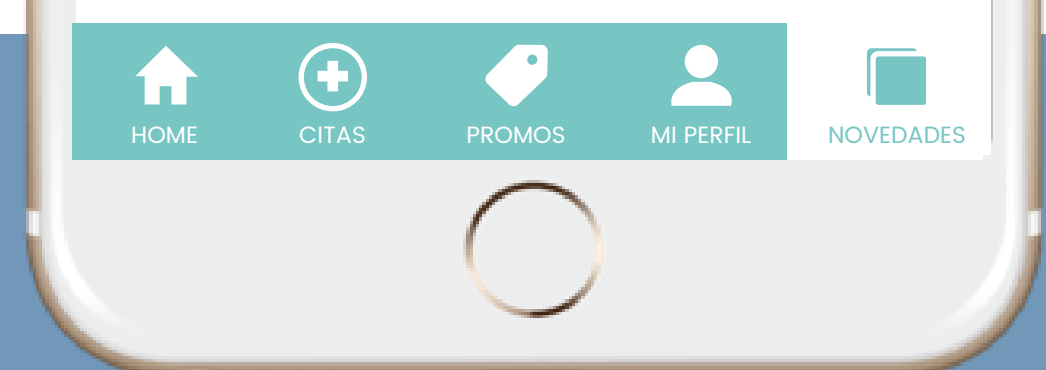

Este es un ejemplo de como quedaría una página de ña sección novedades

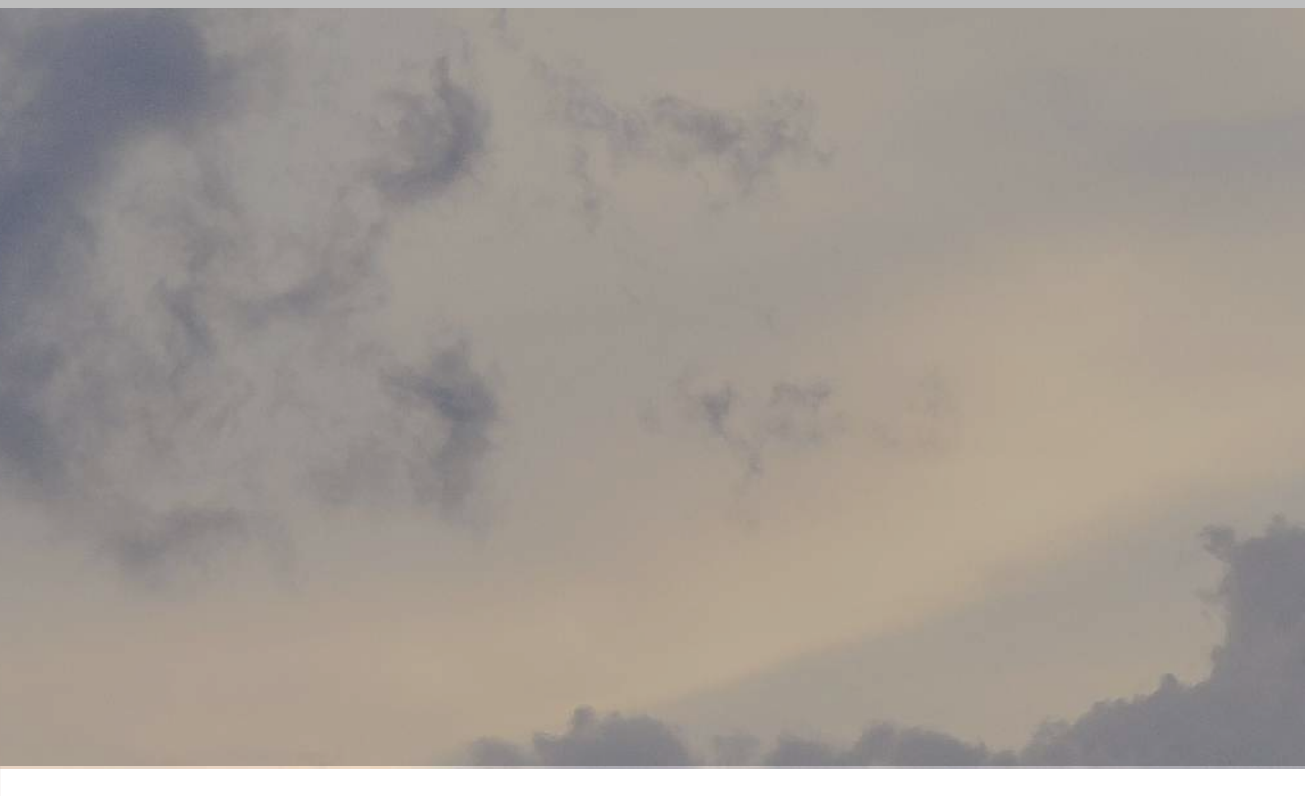

## IMAGEN SLIDER VIDEO

El contenido de esta sección puede ser una imagen, un video o incluso un slider donde las fotos pasen con un botón o automaticamente

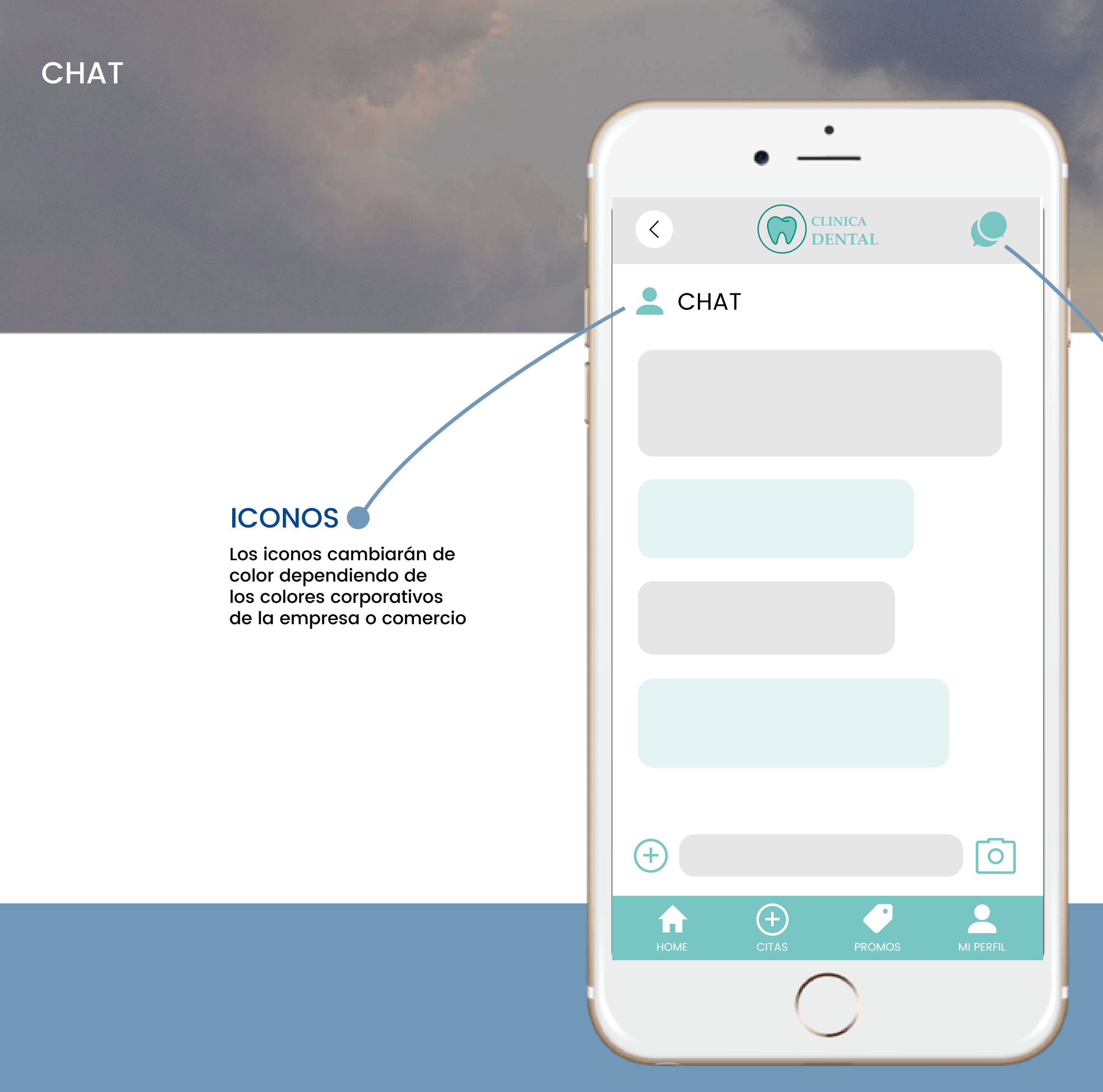

Este es la pantalla chat, donde podrá hablar con el cliente y resolver sus dudas.

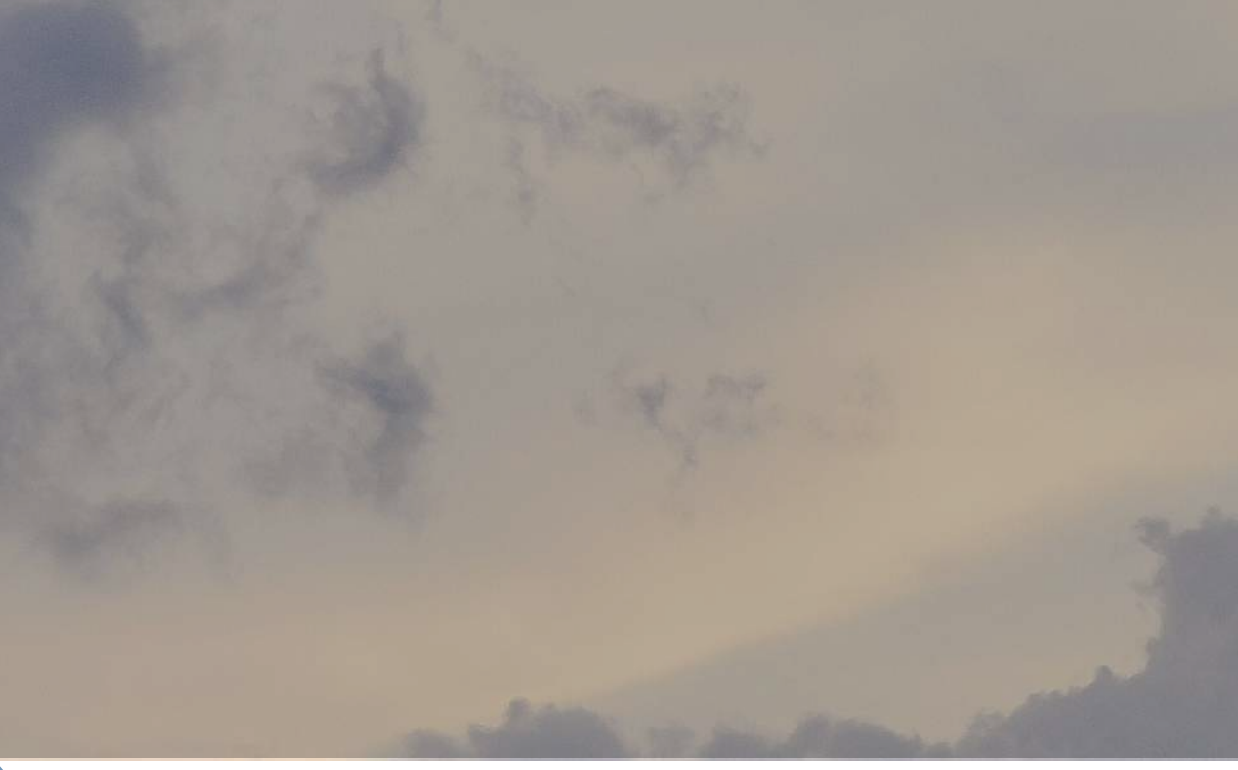

## **NOTIFICACIÓN**

El icono de chat aparecerá en todas las pantallas del color corporativo que corresponda

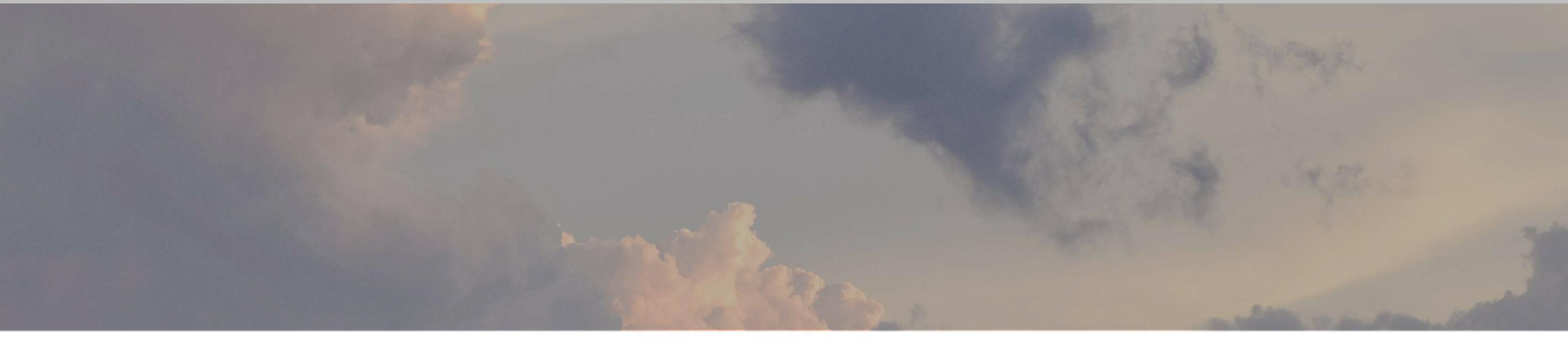

# PANEL DE ADMINISTRACIÓN

## PANEL DE ADMINISTRACIÓN

| ×  | <                |   |                                |      |  |
|----|------------------|---|--------------------------------|------|--|
| ME | NU               |   | Citas                          |      |  |
| -  | Gestión de citas |   |                                |      |  |
| F  | Clientes         |   |                                |      |  |
| 슙  | Contenido        | ~ | Nombre                         | Hora |  |
| ٠  | Configuración    | ~ |                                |      |  |
|    | Promociones      |   | Servicio<br><br>Buscar cliente |      |  |
|    |                  |   |                                |      |  |
|    |                  |   |                                |      |  |
|    |                  |   |                                |      |  |

Desde un panel de administración como este el administrador podrá gestionar la aplicación, en el menú lateral aparecerán todas las secciones de su App y podrá modificar y añadir contenido.

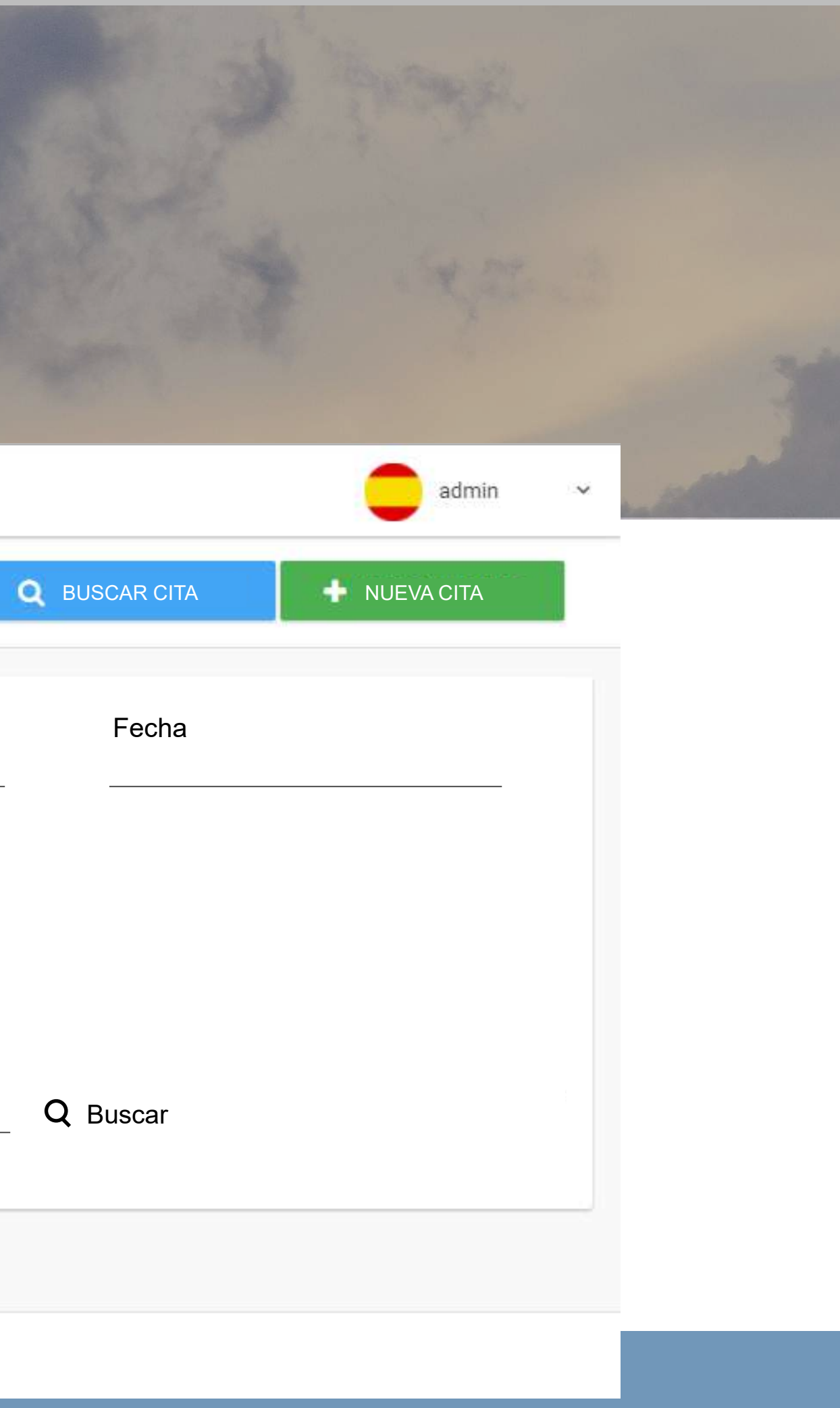

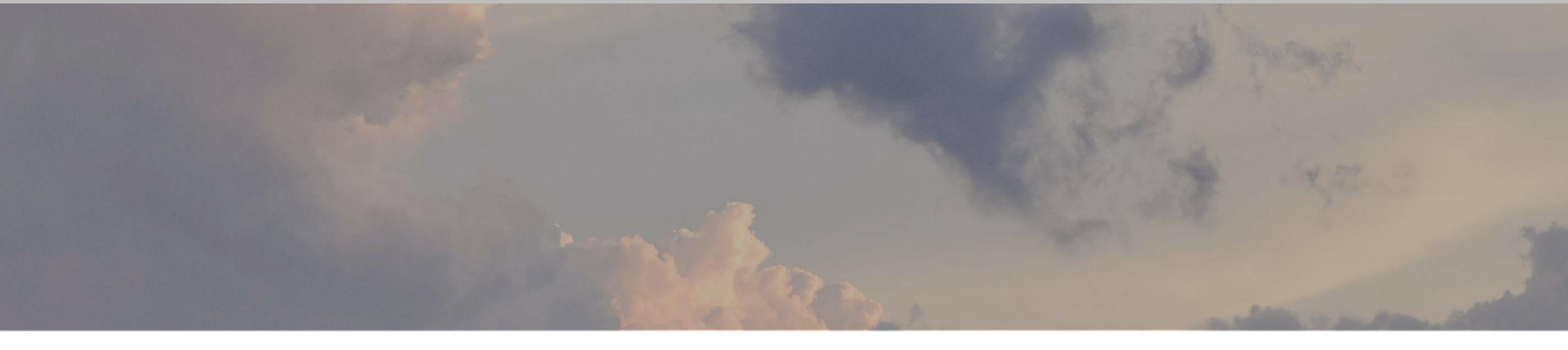

# TARIFAS

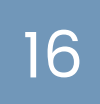

## **APP** PERSONALIZADA

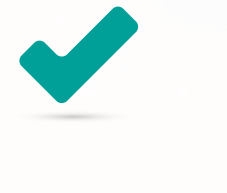

Chat con clientes

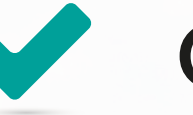

Gestión de citas

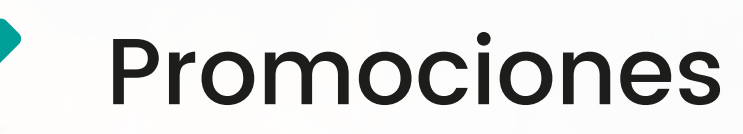

Notificaciones push

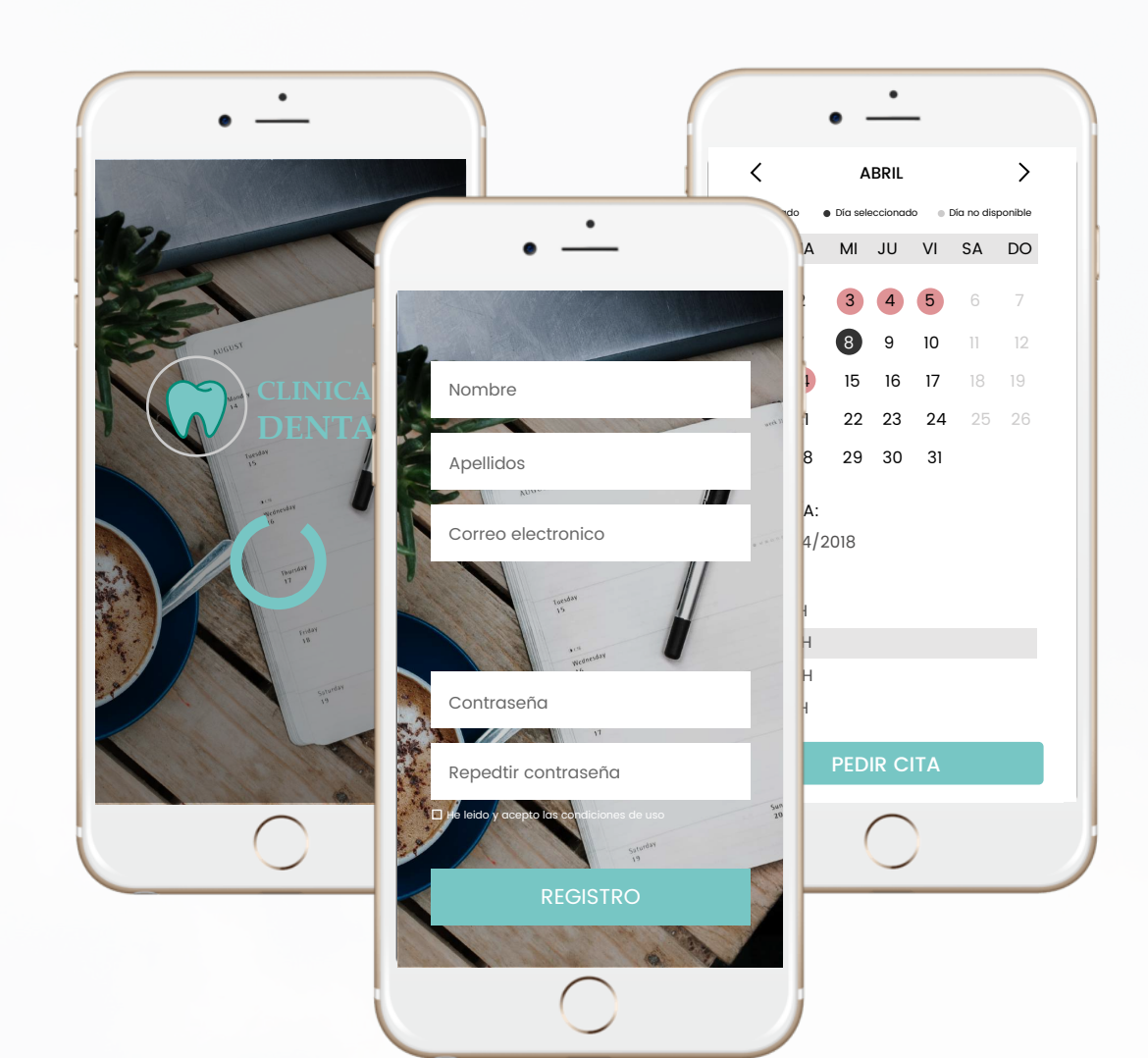

## **TODO ESTO POR: 2.500 €** SOLO ESTE MES **1.900€**

 Solo un pago para siempre. Sin cuotas, sin comisiones, sin compromisos.

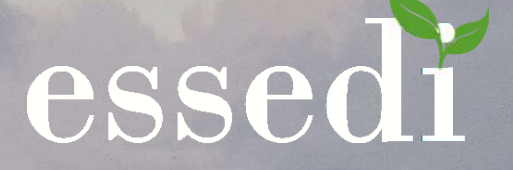

# Y además puedes añadir...

## **PROMOCIONES**

Te ofrecemos la posibilidad de crear banners promocionales para tu App, con el contenido que más te convega.

| 3 | banners | 50€ |
|---|---------|-----|
| 6 | banners | 75€ |

## PORTFOLIO

Retocamos y maquetamos las imágenes de tus trabajos o proyectos para crear un portfolio de calidad para tu App

| 25 imágenes | 75€  |
|-------------|------|
| 50 imágenes | 100€ |

# ¡Hacemos realidad tus ideas!

## IDENTIDAD CORPORATIVA

Sino dispones de logo,¡No te preocupes! Nosotros lo creamos por ti con los colores corporativas que mas se adapten a tu negocio

### Logotipo 250€

\* Se presentaran tres versiones del logo y el cliente deberá elegir entre una de ellas

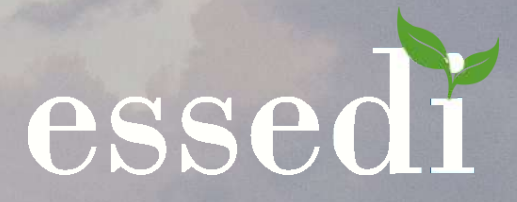